- <u>需求</u>
- <u>结论</u>
- <u>拓扑结构</u>
- <u>MappView 设置</u>
- <u>效果</u>

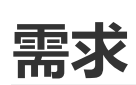

• PLC (例如 X 20 CP 1585) 有一个 ETH 口, 一个 PLK 口, 可以将 PLK 口改成 ETH 口, 通过合理设置,即可实现一台笔记本同时通过不同的 IP 访问同一个 mappView 画面

## 结论

- 对于贝加莱 PLC,内部网络是互通的,ETH 与 PLK 是通过不同的网段区分以实现独立通信,我们可以通过增加 Route 规则表来打通不同的网口,详情可参考 031贝加莱PLC静态路由实现跨网段通信
- MappView Server 在 PLC 内部是以 localhost 即 127.0.0.1 本地运行,外部 ETH 端口以任何的 IP 开放,均可访问到此 PLC 的 mappView 画面
- 通过 PLC 的两个网口同时访问同一个 PLC 的 mappView 画面是可行的

## 拓扑结构

- IF2 口设置 IP 地址为 C 类网段
- IF3 口将 Operating mode 设置为 Ethernet,并设置 IP 地址为 C 类网段, 且 IP 与 IF2 口的不同。
- PC 侧的 IP 地址设置为 B 类网段

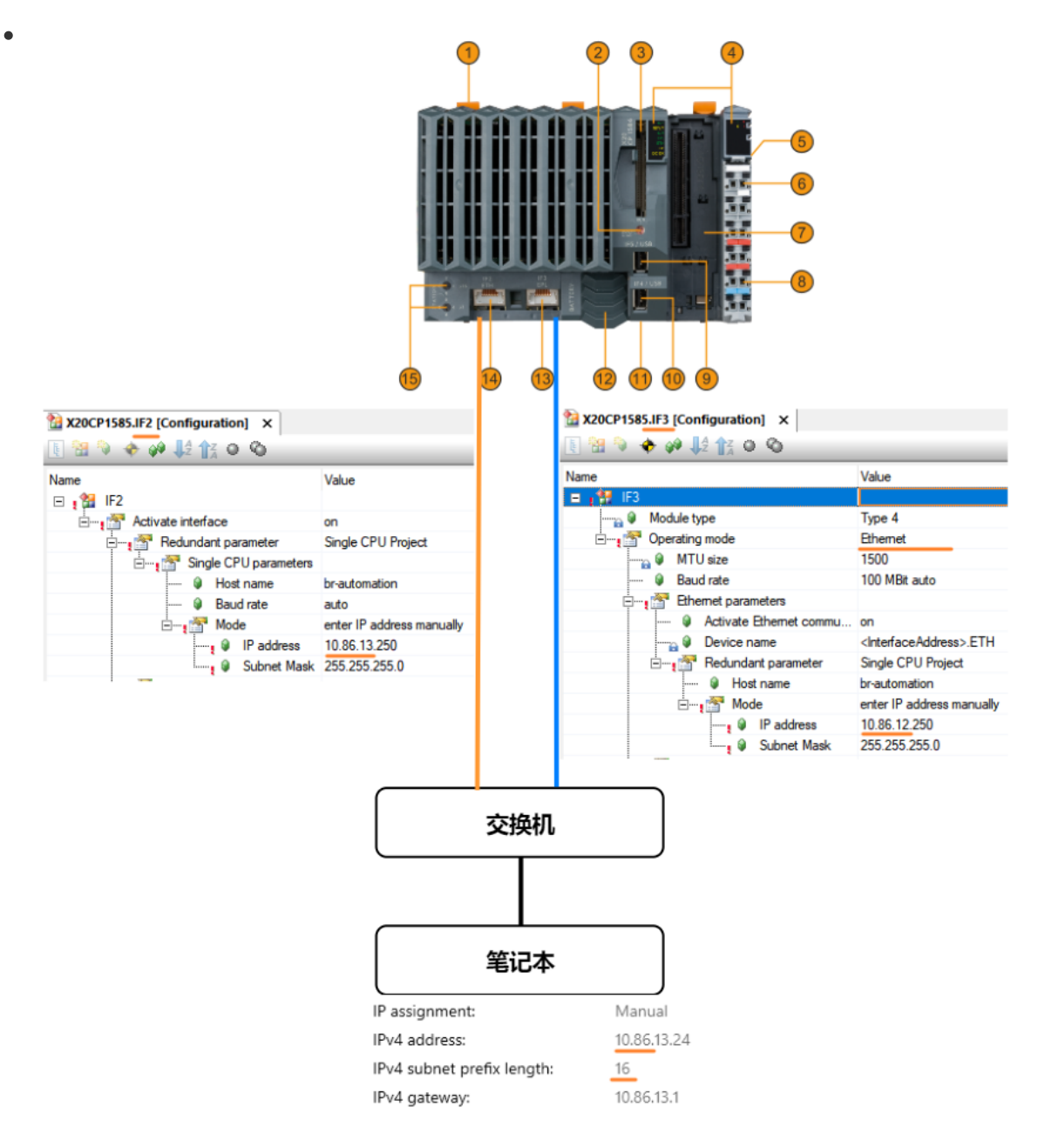

## MappView 设置

- 由于可能存在 PC 同时开启两个浏览器页面访问同一个 mappView Server,因此需要在
  - Config.mappviewcfg 中, 将 Maximal client connections 从默认值1调大。

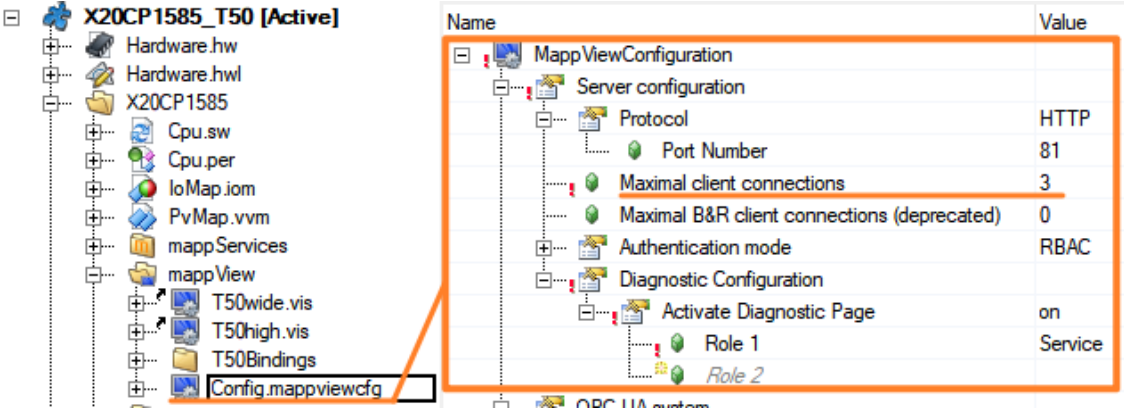

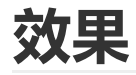

• 在同一台 PC,同时通过不同的 IP,访问同一台 PLC 的同一个 mappView 画面。

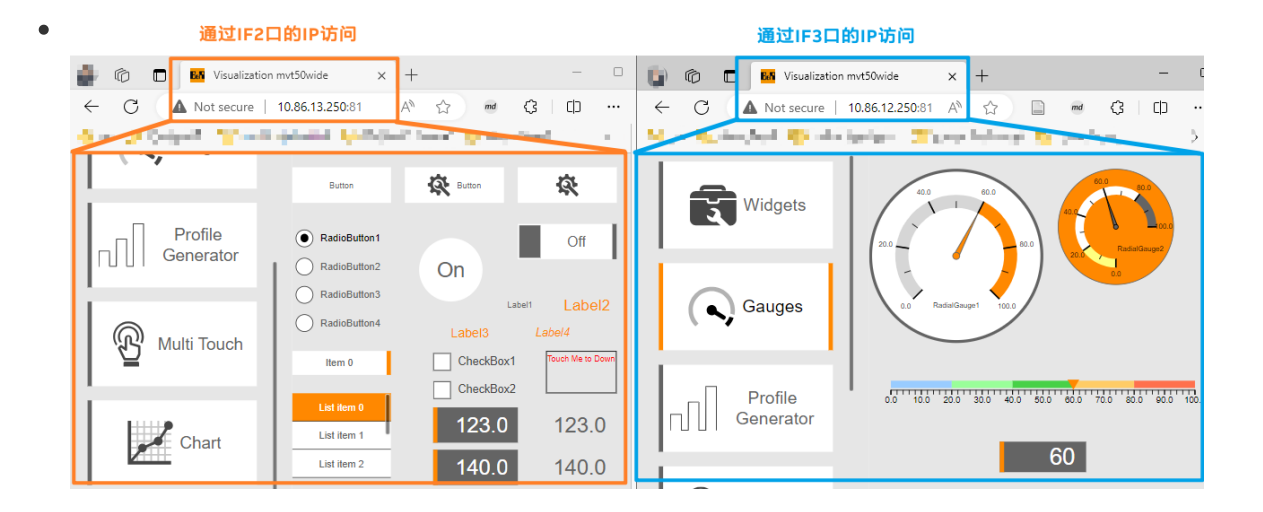